## Accessing Google Meet Through Google Classroom

1. Go to the Classroom for your Meet.

| 7:01 PM Sun Aug 23     | ₱ 19% □                                |
|------------------------|----------------------------------------|
| 2. In the top          | 2-Carlin (test)                        |
| right corner of your   | Share something with your class        |
| screen, you will see a | Memory Share something with your class |
| video camera icon.     | Memory Share something with your class |
| Tap the icon to open   | Add class comment                      |

3. -If the teacher has started the meeting already, click the green button that says, "Join meeting".
-If the teacher has not started the meeting yet, you will get a message that says, "You can't join this video call."